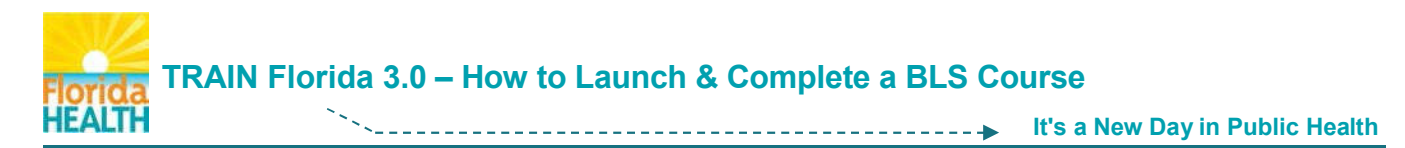

## This document will help you launch & complete a Blended Learning Series (BLS) Course

Log In to TRAIN Florida - https://www.train.org/florida/welcome

From your TRAIN Florida learner home page:

Step 1: Click on Your Learning in the tool bar at the top of the page

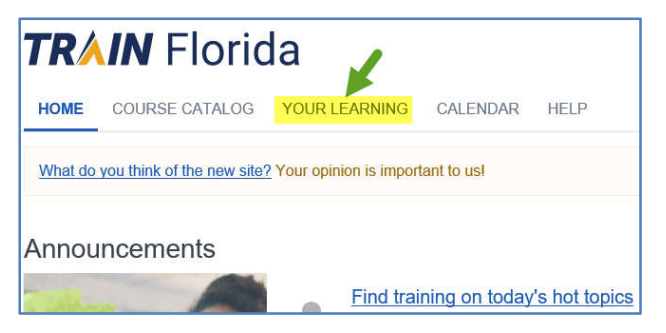

Step 2: In the Your Current Courses tab – Click the Course Title

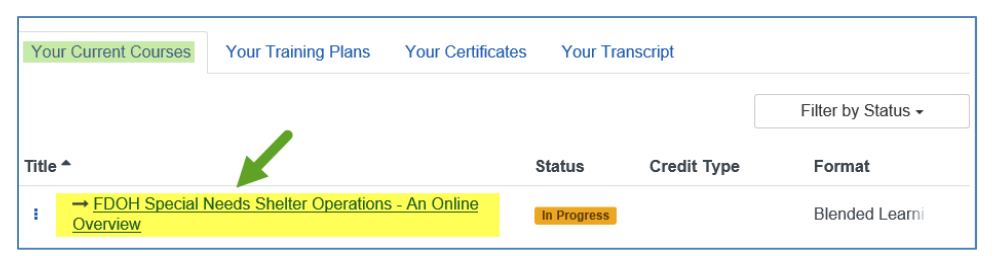

Step 3: On the Main Course page - Click the Course Module/Section Title OR Action Item (three dots)

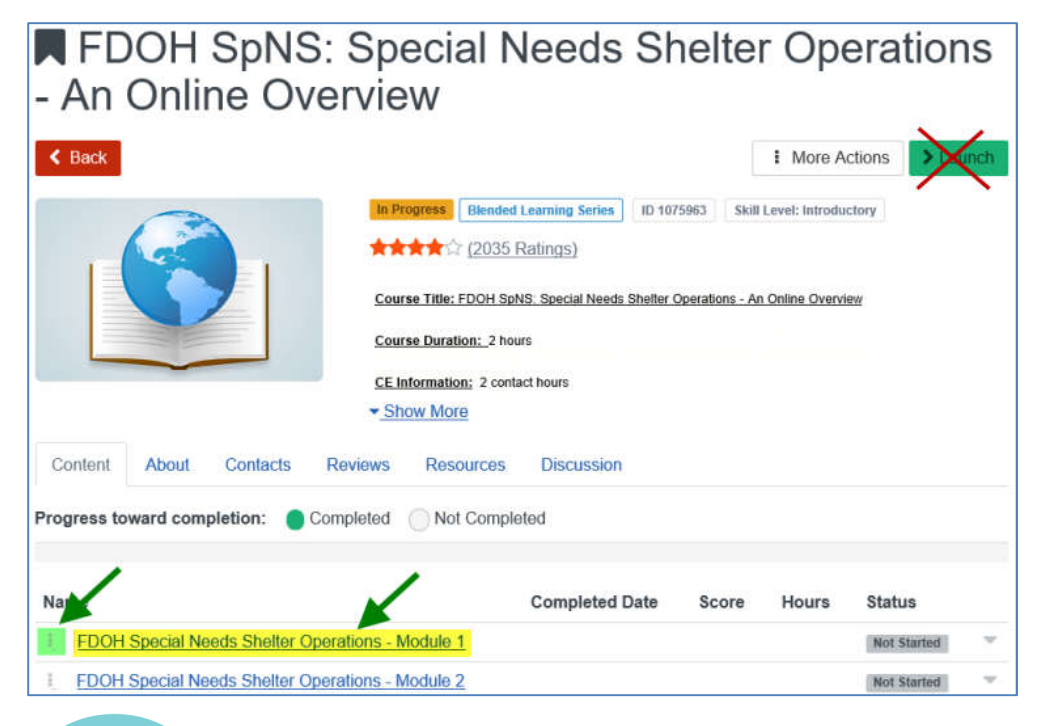

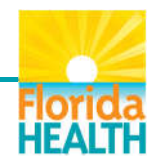

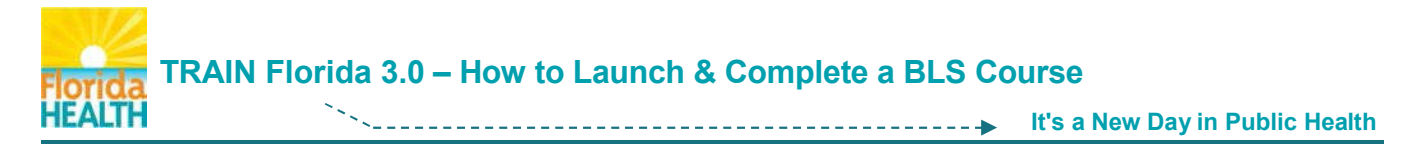

• If you click the Module/Section Title – On the Course page - Click the Launch Button > Launch

FDOH Special N

Save For Later

> Launch

• If you click the Action Item – Choose Launch on the menu

The course module/section will begin. The next steps will help you fully complete the course.

Step 4: On the Main Course page – Click the Course Module/Section Title OR Action Item (three dots)

• If you click the Module/Section Title – On the Course page - Click the Mark Completed button

| FDOH Specia | I Needs Shelter Operations -                                                               |
|-------------|--------------------------------------------------------------------------------------------|
| Module 1    |                                                                                            |
| < Back      | X Withdraw > Launch Vark Completed                                                         |
|             | In Progress Web-based Training - Self-study ID 1077412 Skill level: Introductory      ★★★☆ |

• If you the Action Item - Choose Mark Completed on the menu

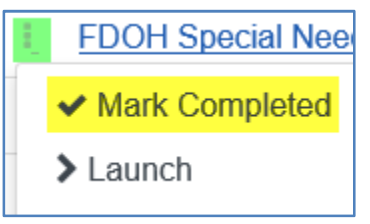

Step 5: Repeat Steps 3-4 for each Course Module/Section in the BLS course

Step 6: Once you have fully completed each Course Module/Section, a **Mark Completed** button will appear on the Main Course page.

Click the **Mark Completed** button to fully complete the course

**NOTE:** If the course (rather than a Course Module/Section) has an assessment and/or an evaluation, access to the assessment and/or evaluation will appear **after** you click this button.

If you have any questions regarding how to complete a Blended Learning Series (BLS) Course in TRAIN Florida, please contact your Local TRAIN Florida Administrator.

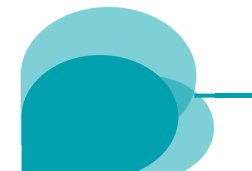

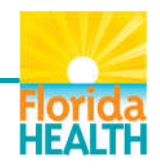